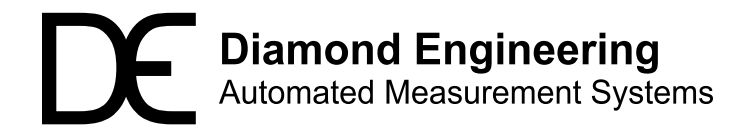

# **RFID Antenna Measurement**

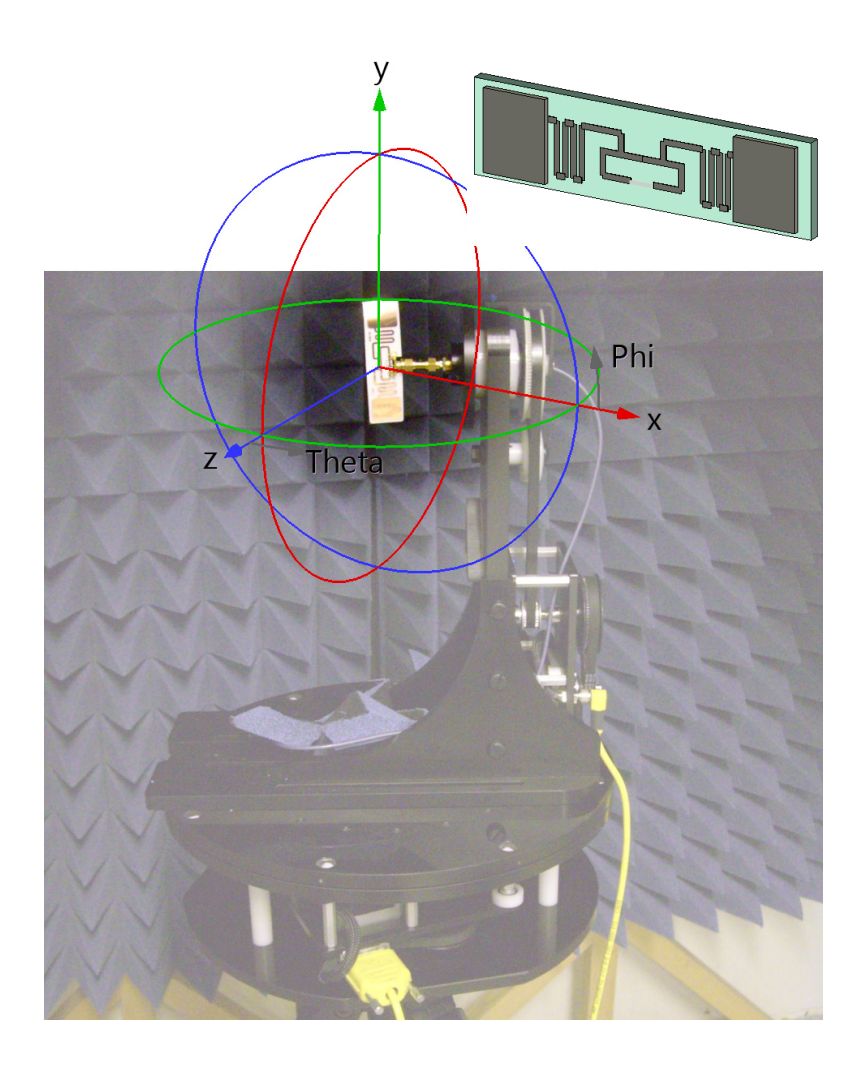

This example demonstrates the basic measurement technique and utilizes most (but not all) of the DAMS Software capabilities.

This example will determine:

- Gain (Phi and Theta)
- Match
- Efficiency
- 10dB spherical compliance
- Antenna range (assuming 10 Watts Tx, RFID Retransmit efficiency=.001% 920MHz)

http://www.DiamondEng.net · Support@DiamondEng.net P.O. Box 2037 Diamond Springs, CA 95619 · 530-626-3857

# **Test System Specifications**

| System:      | DAMS6000 with FSM-5                |  |
|--------------|------------------------------------|--|
| Frequencies: | 800MHz to 1GHz with 101 points     |  |
| Azimuth:     | 0 to 360 (Step 5)                  |  |
| Elevation:   | -90 to +90 (Step 10)               |  |
| Method:      | Gain Transfer calibrated Yagi Ref. |  |

Apply Sampling 8th order to correct errors Ignore the absence of the Balun choke normally supplied by the RFID chip.

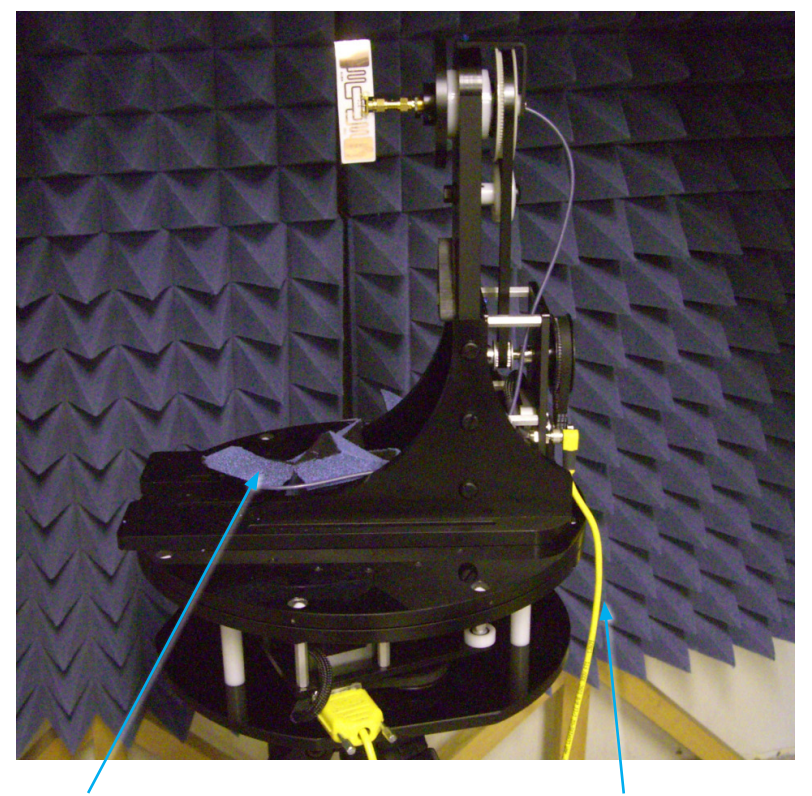

Absorber over rotary joint

**NOTE:** Be sure to switch the Azimuth and Elevation cables when using the FSM attachment.

#### **System Calibration**

Ensure the picture in Configured Positioner is your platform.

Select your test equipment.

Perform a VNA calibration from the reference to the DAMs rotary joint. (DAMS provides scalar cal for non-vector measurements.) In settings menu check Additional Parameter S11 or S22.

4

Configure the Az-EL movement

5 Set the default monitor plot items

Make sure the AUT is properly positioned. Use the jog and Zero Positioner.

Initiate SCAN Az/El and begin the measurement. Button will turn grey until finished.

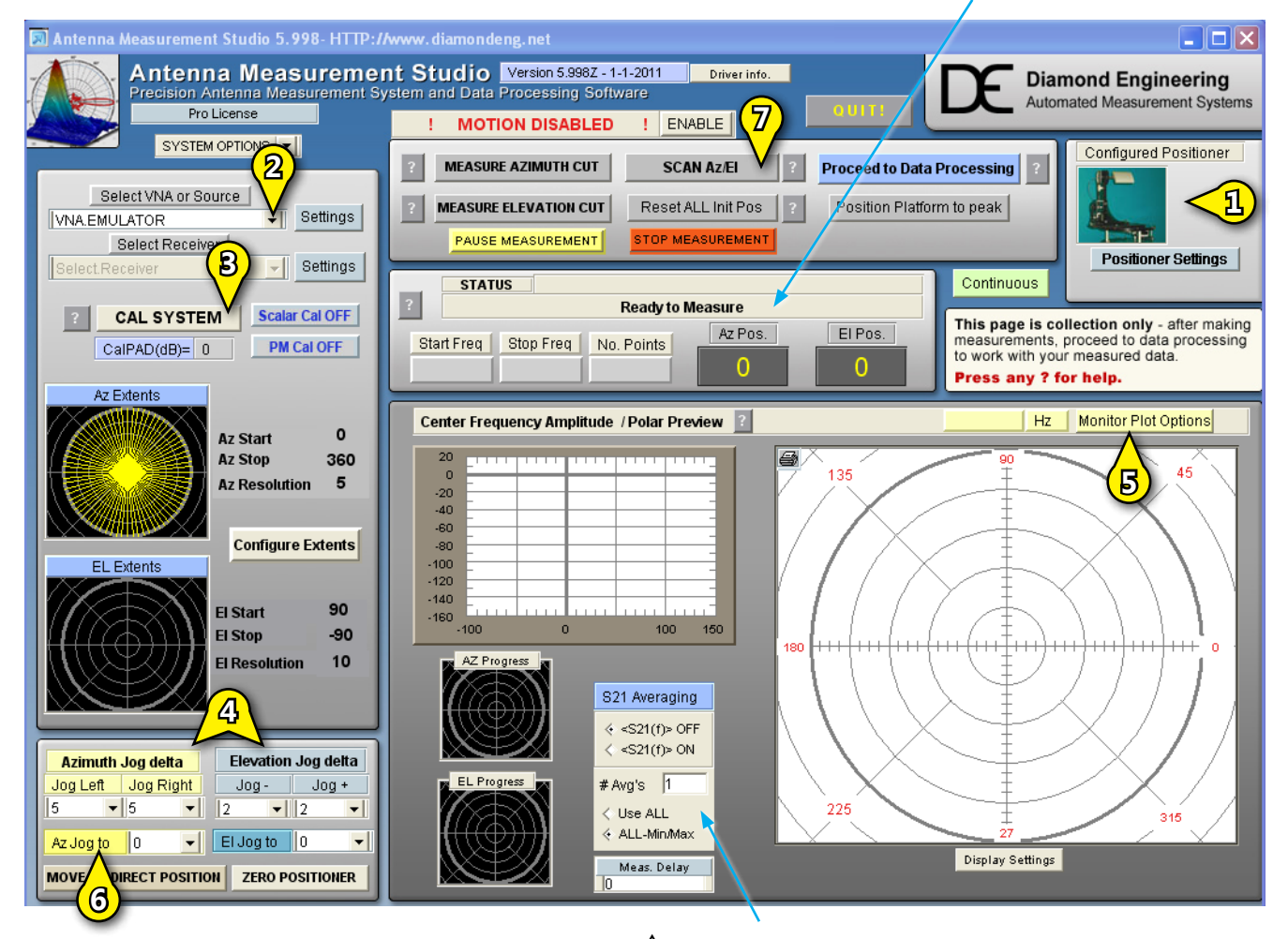

Measurement time remaining will update here.

**TIP:** You can make multiple measurements for averaging and min/max delete.

#### **Monitor Plots**

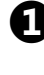

After the measurement is complete proceed to Data Processing to save the data. (See next page)

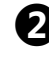

2 Return and rotate Reference Antenna 90 degrees. Repeat measurement and save data. (See next page) Where? How?

| Ρ. |
|----|
| •) |
| -  |
|    |

The monitor plots display the link data by default. They can also be set to gain data in the Monitor Plots menu. Additionally, real time gain can be invoked for pre-test or experimentation.

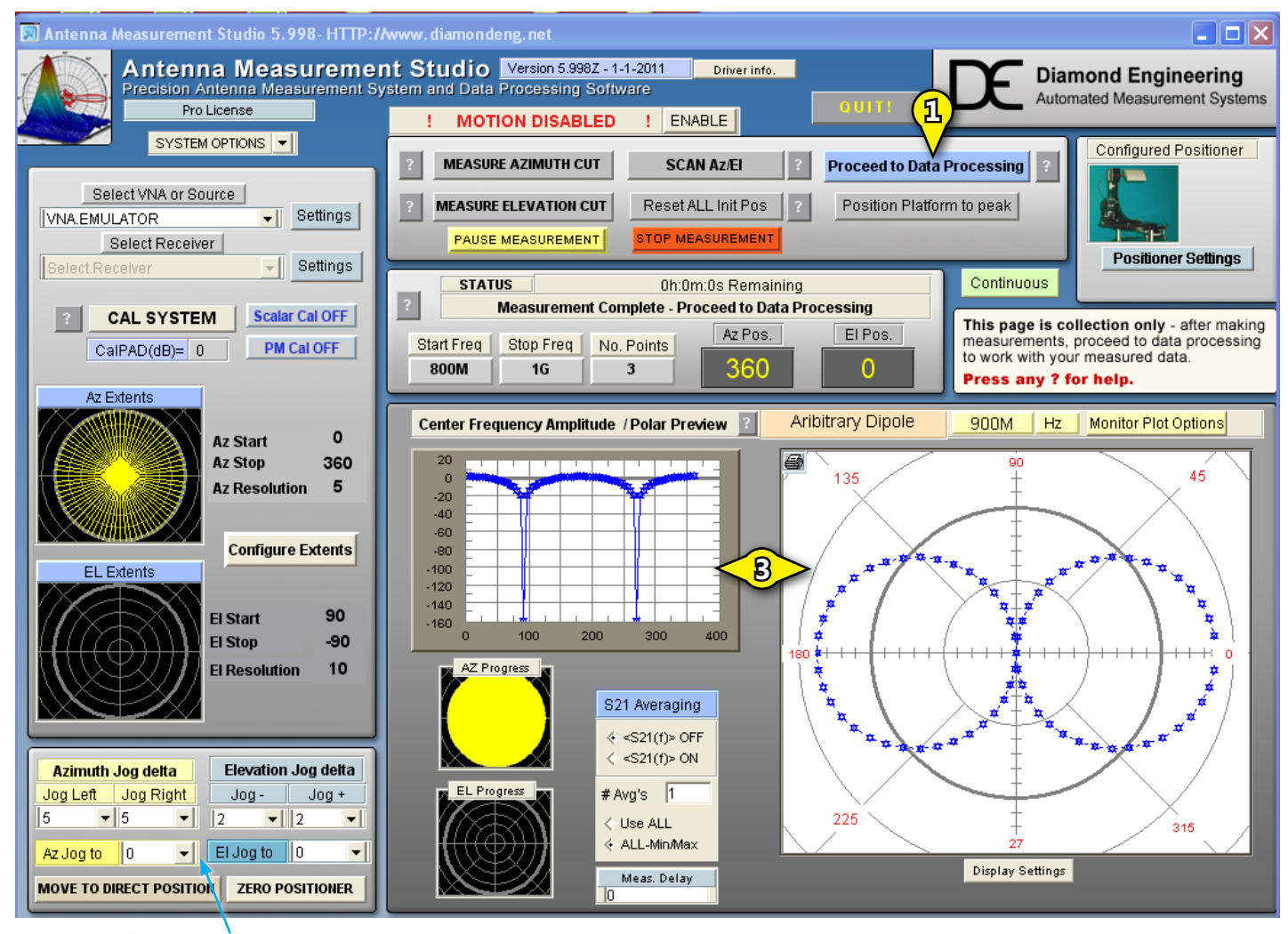

**TIP:** When utilizing the real-time gain plot, you can jog or zero the position.

#### **Saving Your Data**

To save your data to a REG and then save REGs to your drive:

Save Alternative Parameter to unused Reg4.

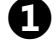

Save each data set to a register(REG1& 2). Label the Registers

Load the Alternate Parameter (Sxx match) to the display Register.

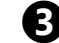

Save the data to the disk

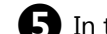

In the event of data loss go to RECOVERY in the Register Utilities

The data is now secure. Next the data can be processed into Gain data. While the math can be done in the array calculator the Gain Transfer is set up for this. It requires knowledge of the path and the reference antenna.

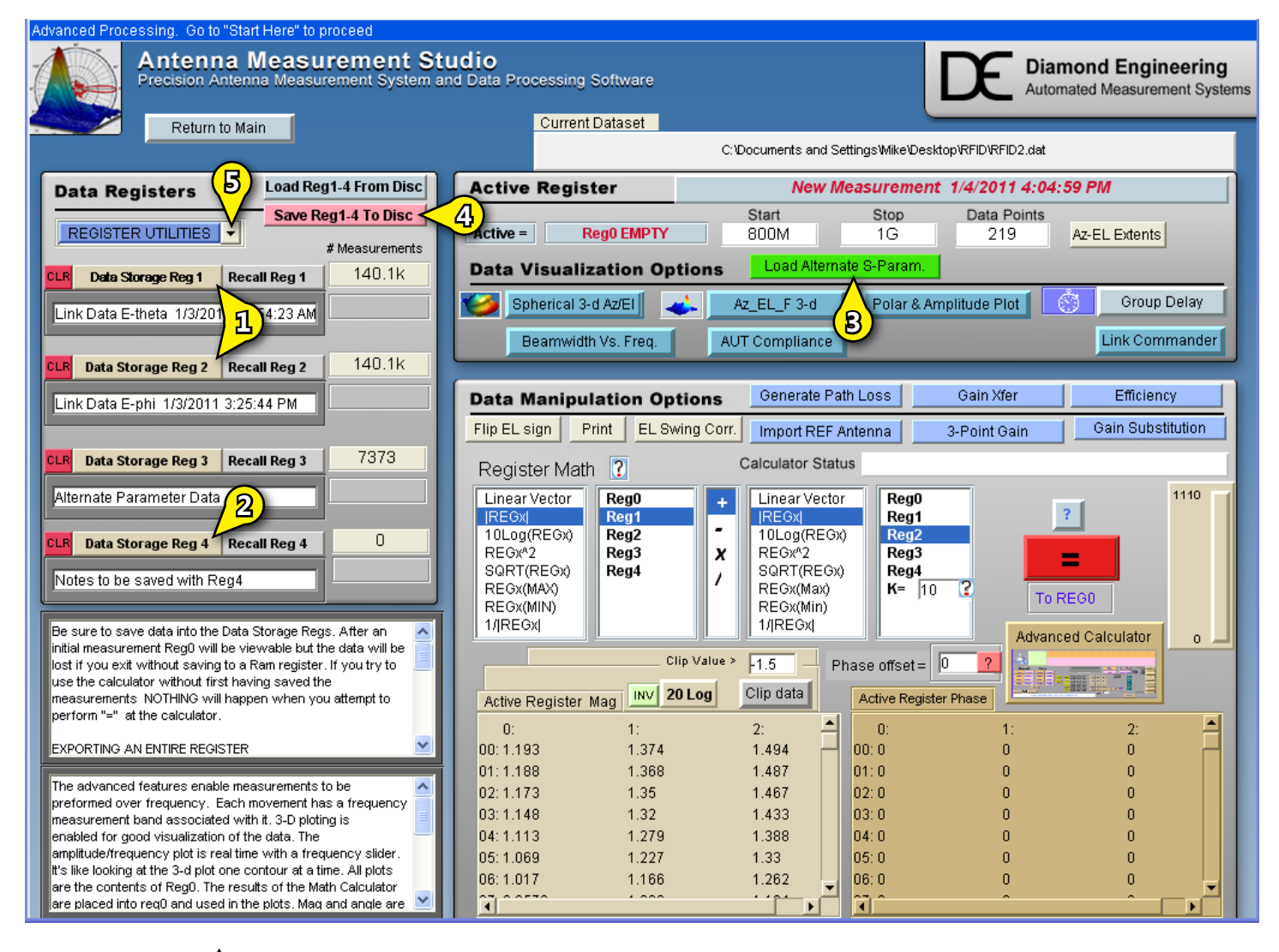

**TIP:** Register Utilities can be used to load multiple files. See "Load single Register".

#### **Path Loss Generator**

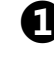

Enter the Separation Distance and select the appropriate unit of measurement and click "Continue".

2 Additionally, besides TxRx separation, you can use the group delay, specify a fixed path loss, or use the Laser Borsite tool to determine distance, pointing angle and path loss.

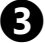

Left scale (yellow) is path loss. Right scale is path loss sensitivity to length (dB/in)

**(**) I

Invoke Generate Path Loss. Once done, button will turn green.

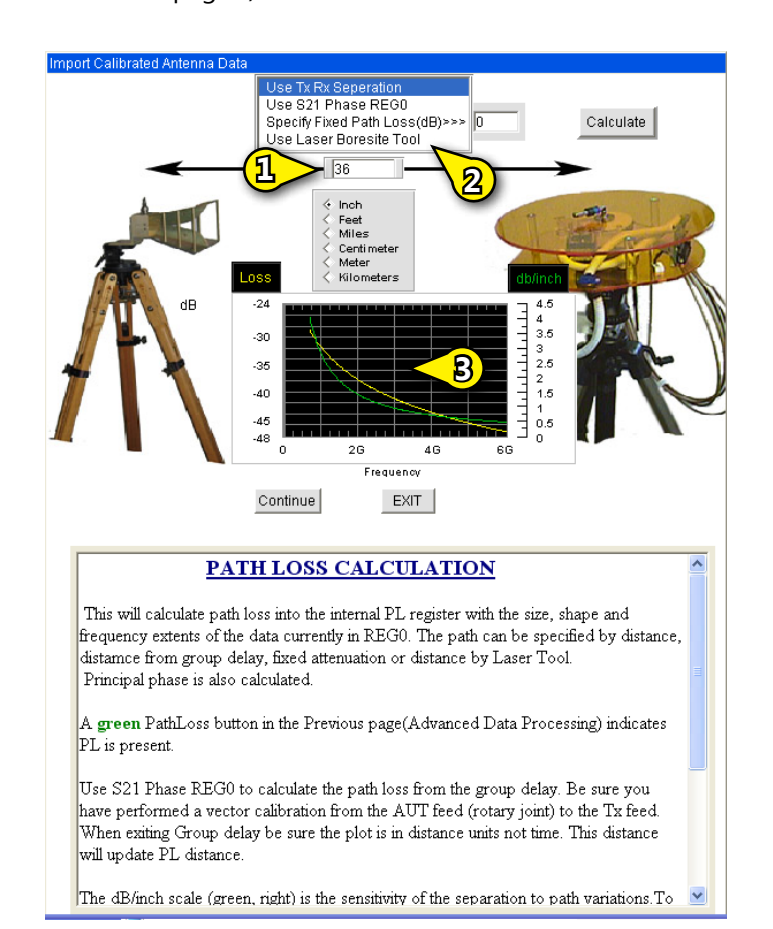

(Continues next page...)

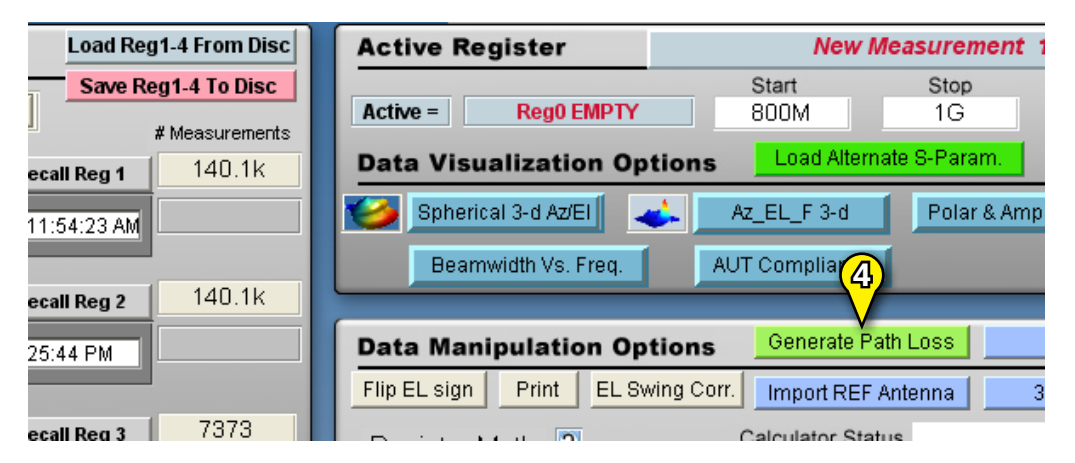

1 Invoke Reference Antenna. Once done, button will turn Green

Follow instructions to create reference antenna file. Press Continue when done.

3 You can import arbitrary losses by adding them to the Ref Horn file.

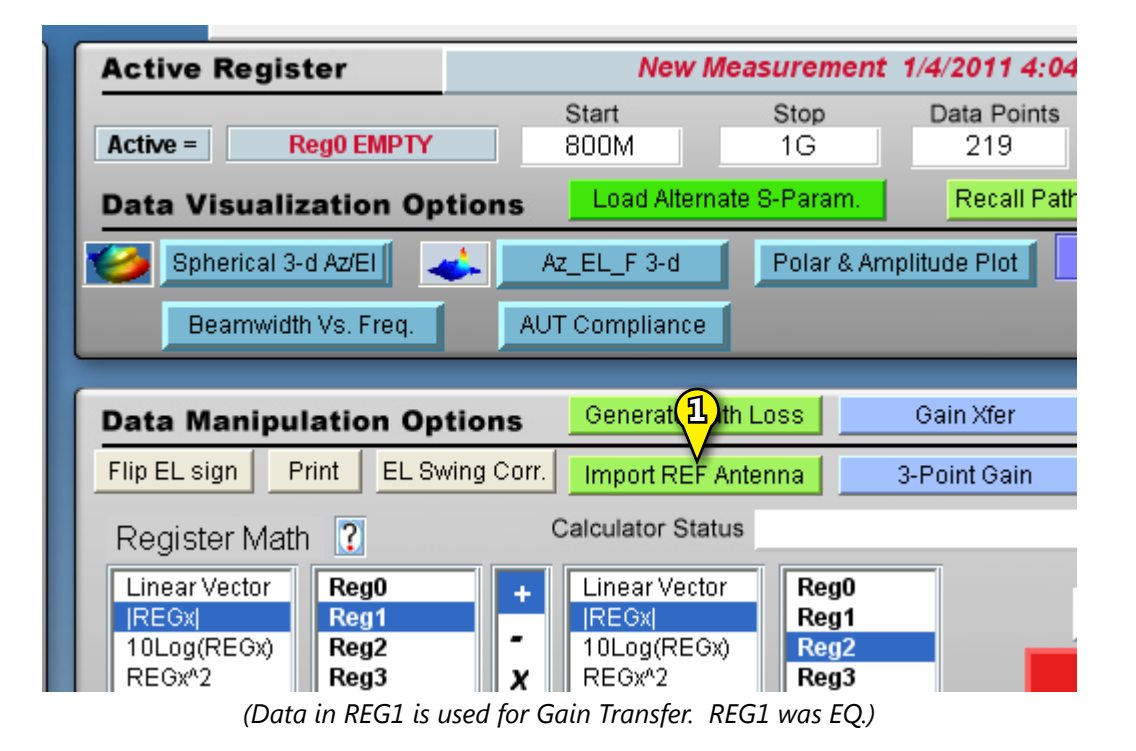

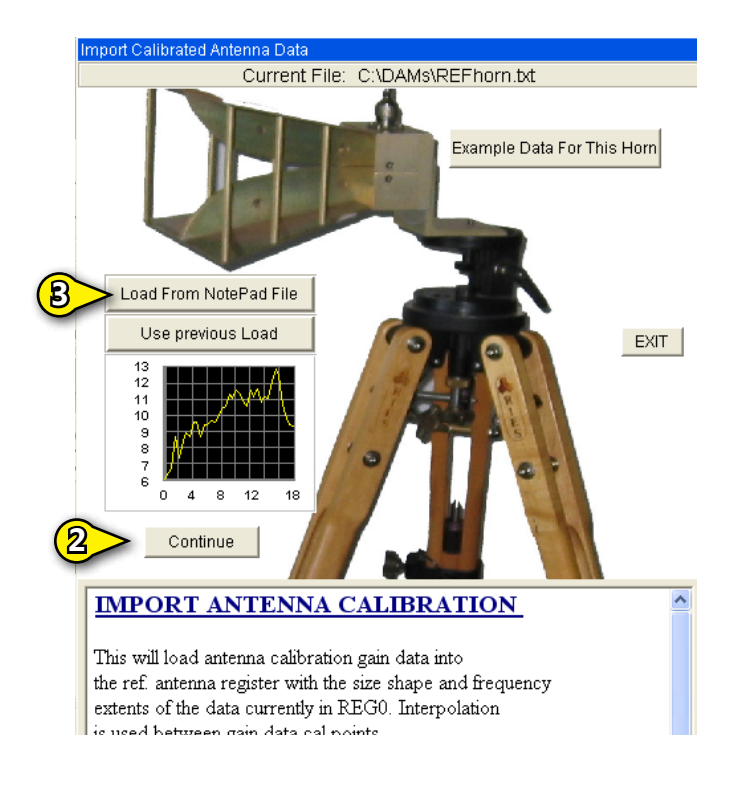

(Continues next page...) [?]

Invoke Gain Xfer for REG1 (EQ) and REG2(EF)

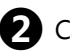

Calculate ABS AUT Gain=REG4&0 "Total Power Factor"

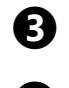

**3** Re-save ABSgain to REG3 so REG4 can be used for other things **Click Gain Xfer again?** 

4 "Calculate Total Power factor" will convert REG1 and REG2 to Gain and calculate the ABS gain and store to REG4&0

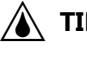

**TIP:** You can perform circular, 3-point or substitution measurements in the Data Transfer window.

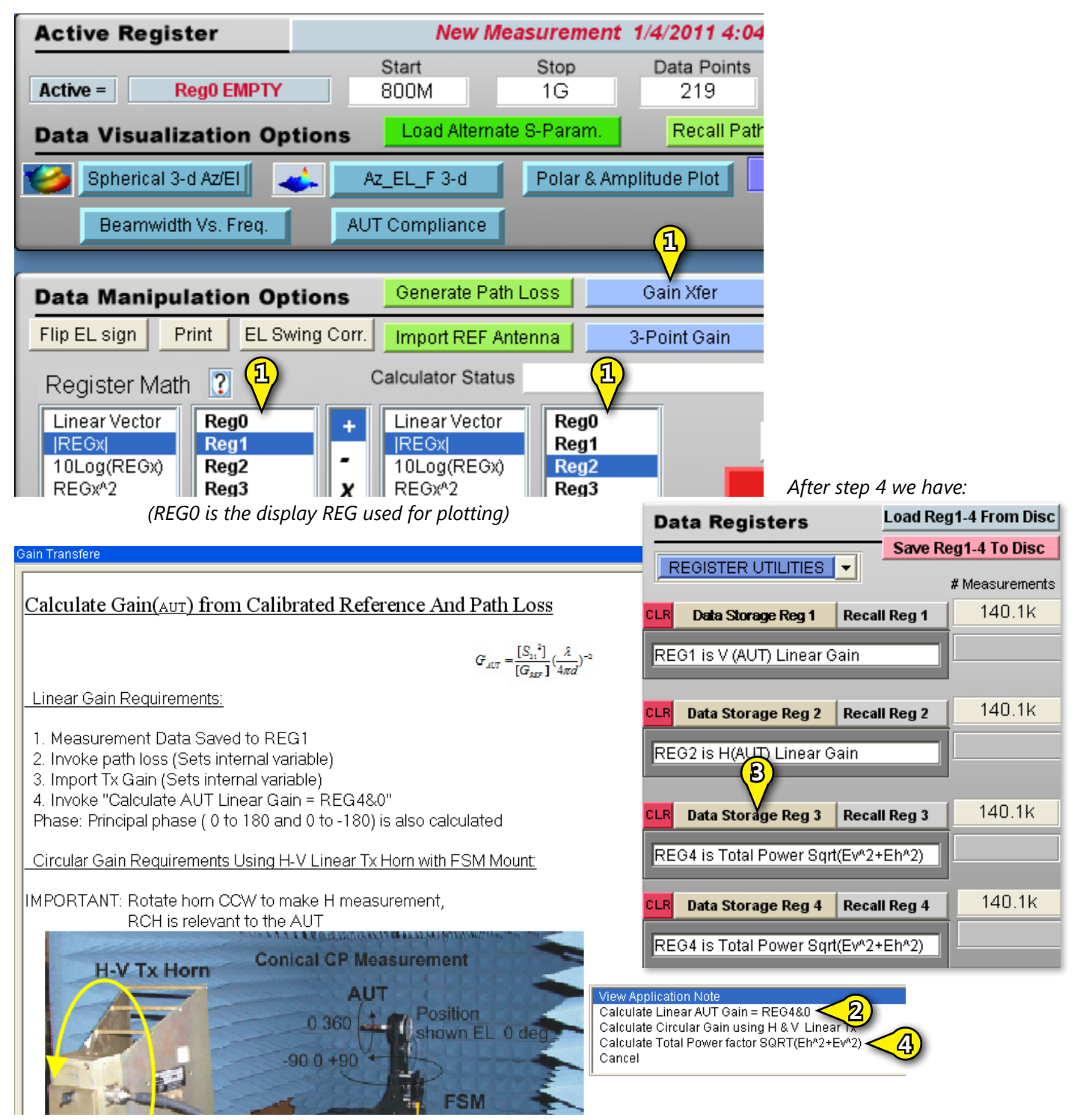

#### Compare the PeakEQ, EF Gains to Absolute Gain

Enter Polar & Amplitude Plot, then ded 800M 1G 140.1k Az recall REG3(ABS(G)) Load Alternate S-Param Recall Path Los Options Polar & Amplitude Plot Az\_EL\_F 3-d  $\langle \cdot \rangle$ Check dB and 3dB/div with 20 Log (?) AUT Compliance ...as indicated in img? Click Goto Max Signal Read peak gain and associated F,Az-EL positions, and note all three sets of[?] parameters ...as indicated in img? Click "Normalize" Check Hold Switch to Pen2 Recall REG2 and repeat steps 3-7 Recall REG1 and repeat steps 3-7

TIPS: - You can set the linetype, point type and label by clicking on "No Desc" - You can export any contour to Excel.

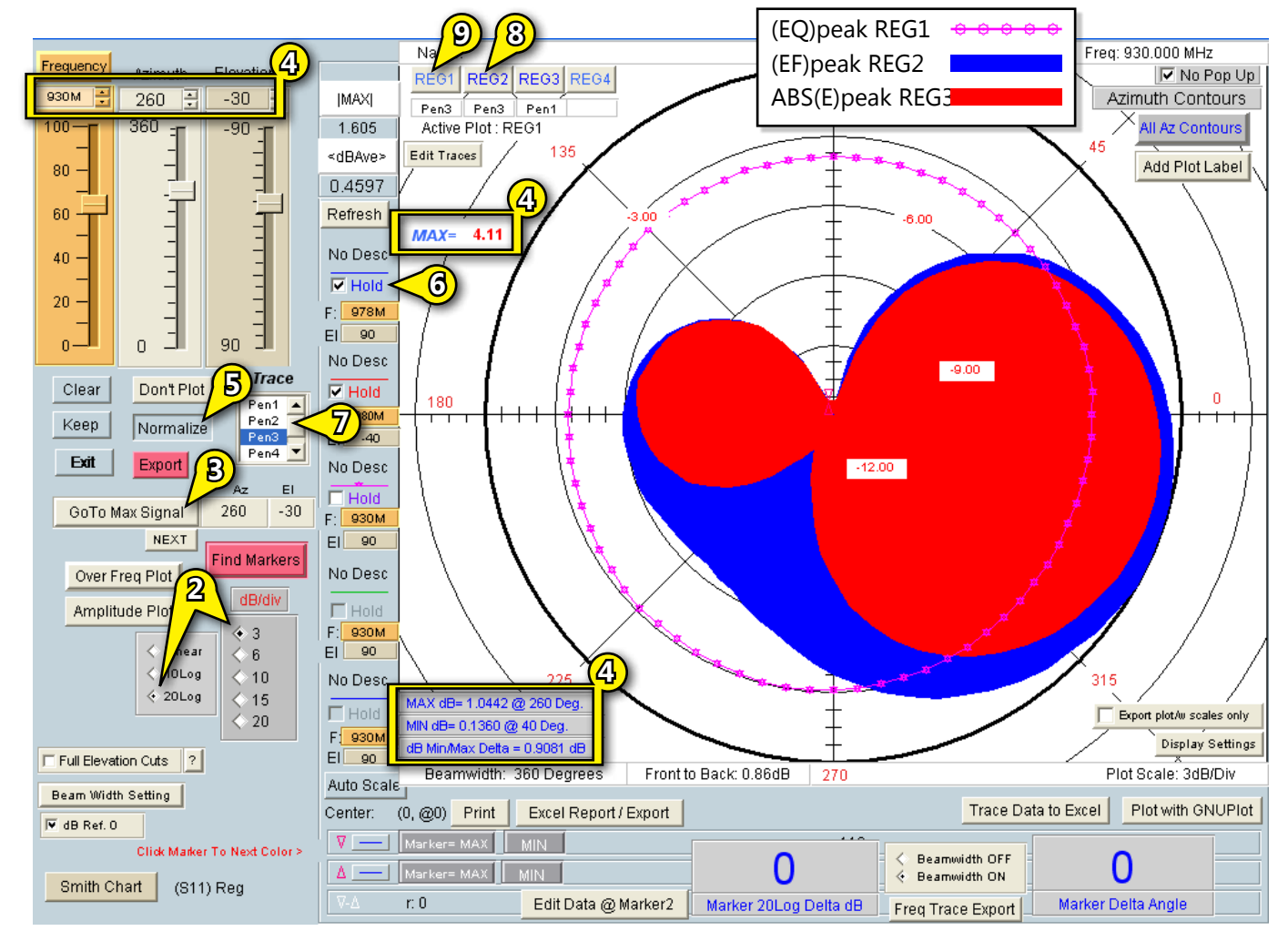

<sup>(</sup>Color shading shown is for illustrative purposes only.)

# Plot Peak Abs(E) Gain and Associated Ef, Eq Gains

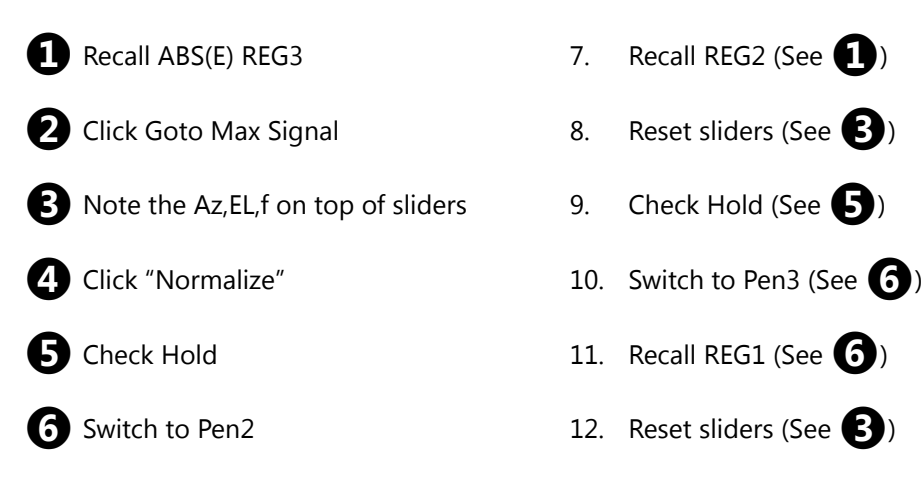

TIP: You can set the linetype, point type and label by clicking on "No Desc"

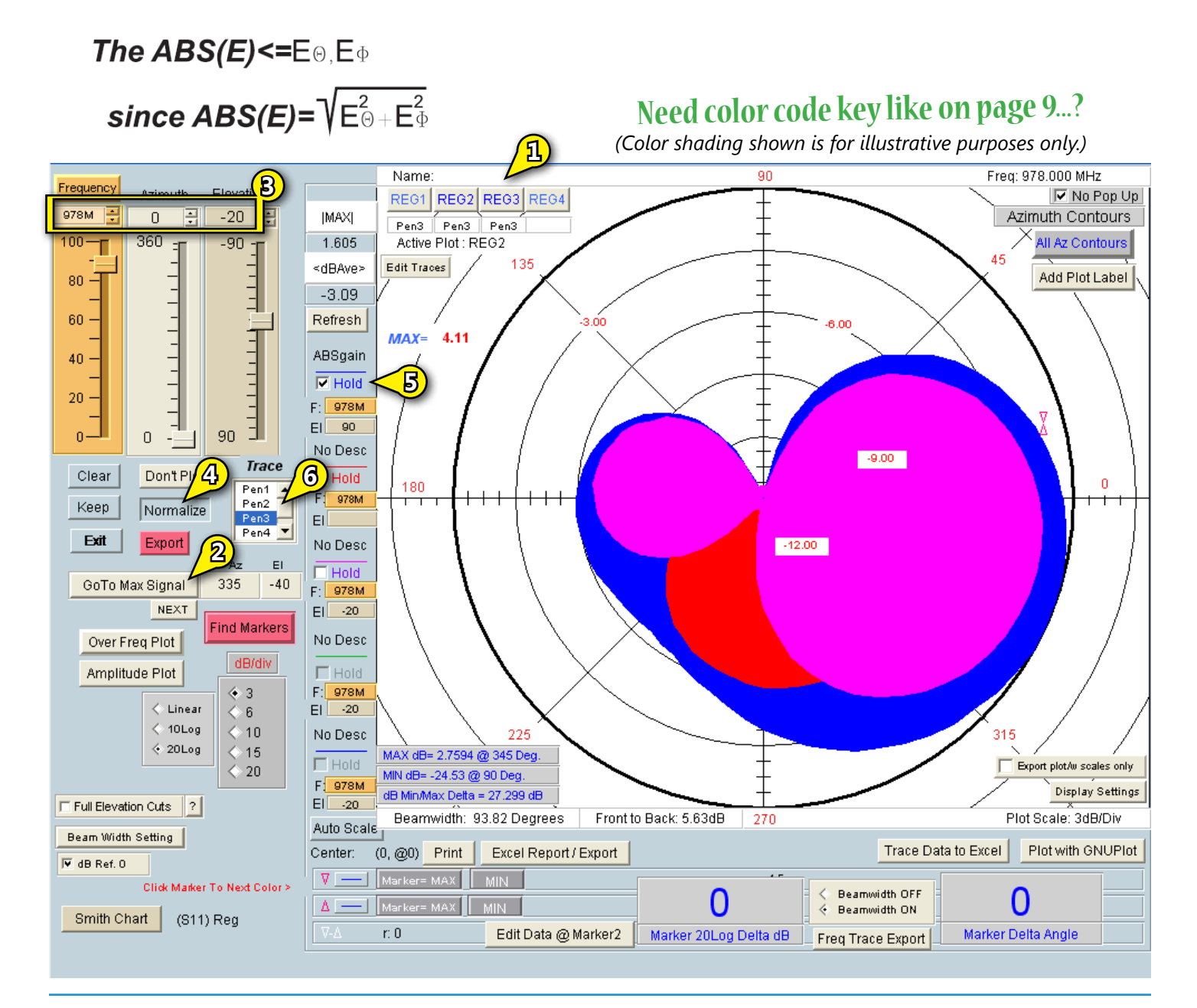

### **Plot the AUT Reflection Coeficient**

• Recall the previously loaded S11 data REG4

Invoke the Smith chart

**3** Invoke the Amplitude plot

This enables the AUT match amplitude and phase to be plot.

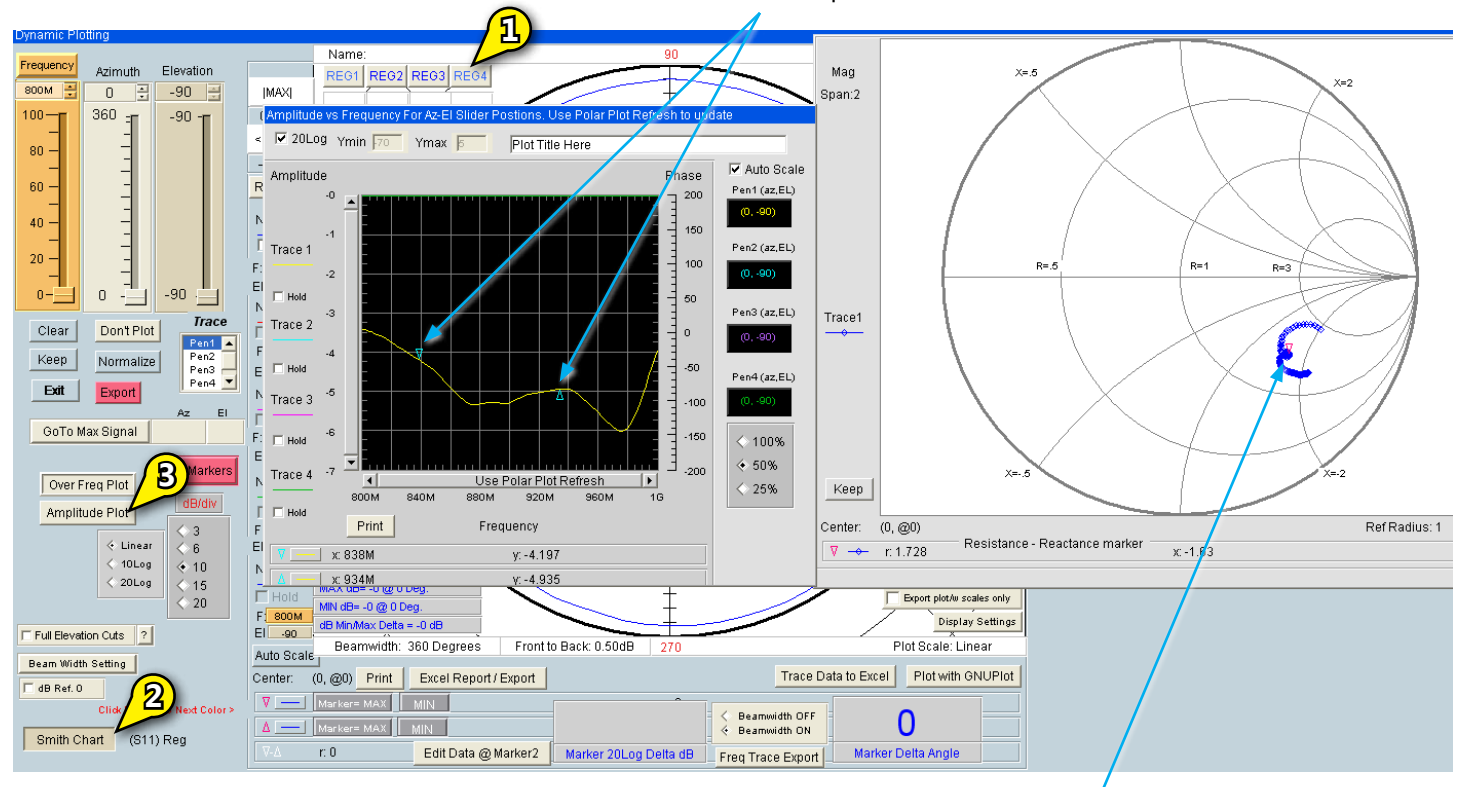

#### Markers read out amplitude

Marker reads out AUT impedance

### **Full Elevation for Full-Circle Azimuth Cuts**

Move Azimuth slider to see elevation cuts

2

Move Elevation slider to see azimuth cuts

0

The "Frequency" button can be used to enter frequency. (*M*,*G* and *k* are valid multipliers.)

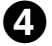

Check for full 360 deg Elevation cut. Only valid for full scan data

**TIP:** You can export this data to Excel.

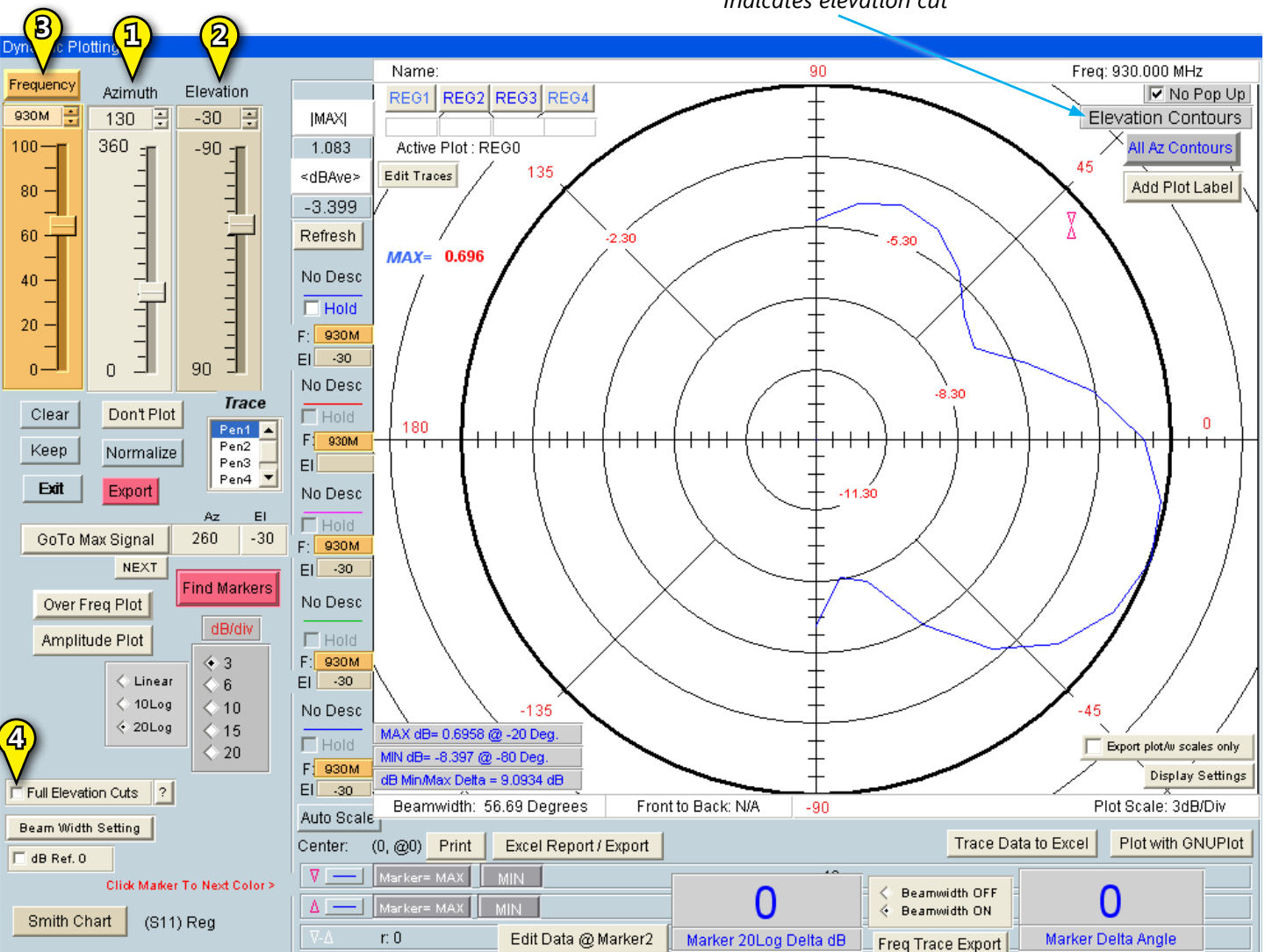

Indicates elevation cut

## **GNU Plotting**

GNU plotting provides more marketable plots. To utilize GNU, follow these steps:

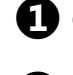

Click "Plot with GNUPlot".

0

Click here to reveal more options

- 3 Move the polar plot aside. It's best to have DAMS full screen so more plots can be run simultaneously.
- **TIP:** The amplitude plot may also be used to plot with GNU.

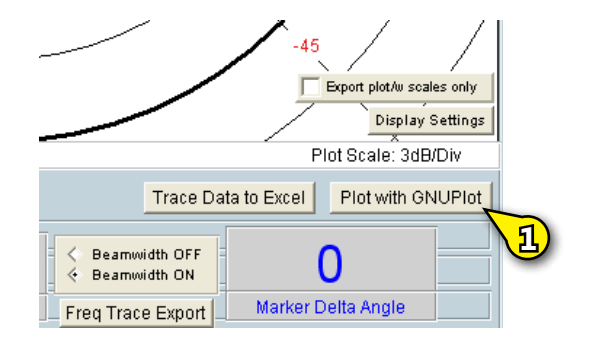

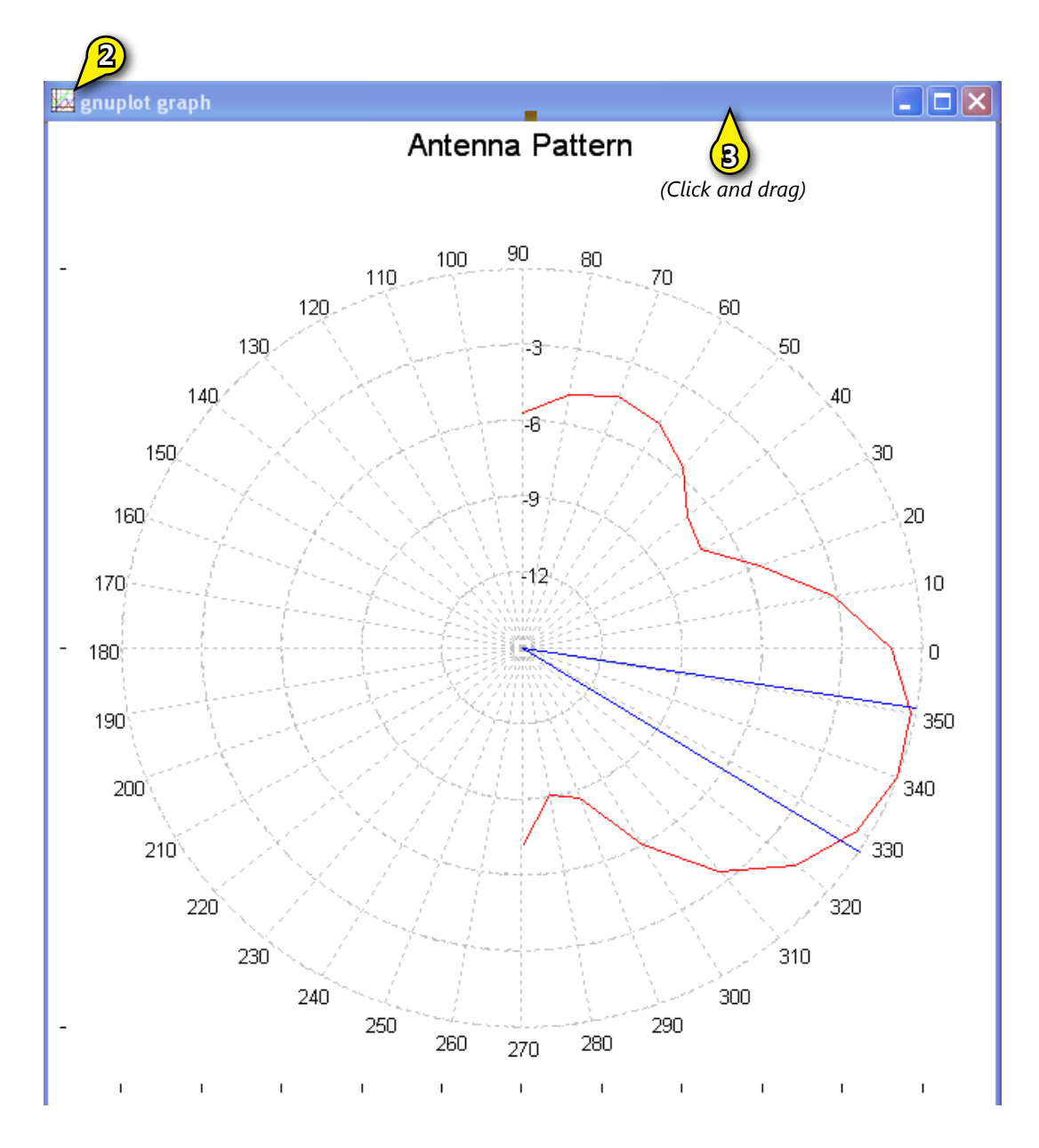

#### **Plotting Peak Spherical Gain**

1 Invo

Invoke the spherical 3-d Az/EL

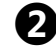

Check Use 20Log(S21)

4

Invoke Plot Az-EL, which opens the 3D rendition as seen below[?]

Set the frequency slider to peak gain by invoking "Set From Polar Plot"

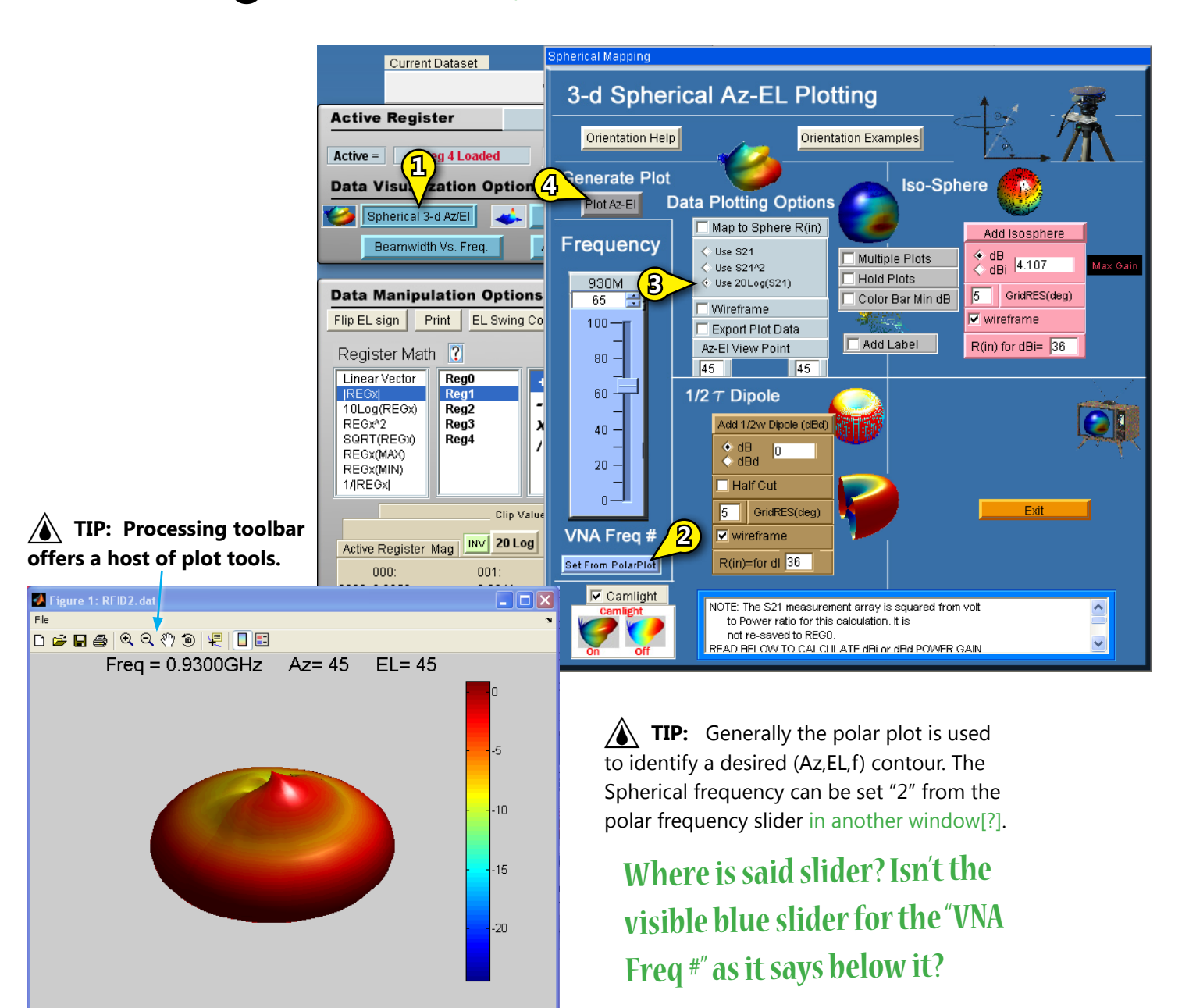

# Spherical Plot of Gains (EQ), (EF), ABS(E)

# 

See note in spherical regarding multiple dB spherical plotting for exceptions. Where is this?

1. Be sure the REGs are as follows (from Gain Xfer Total Power)

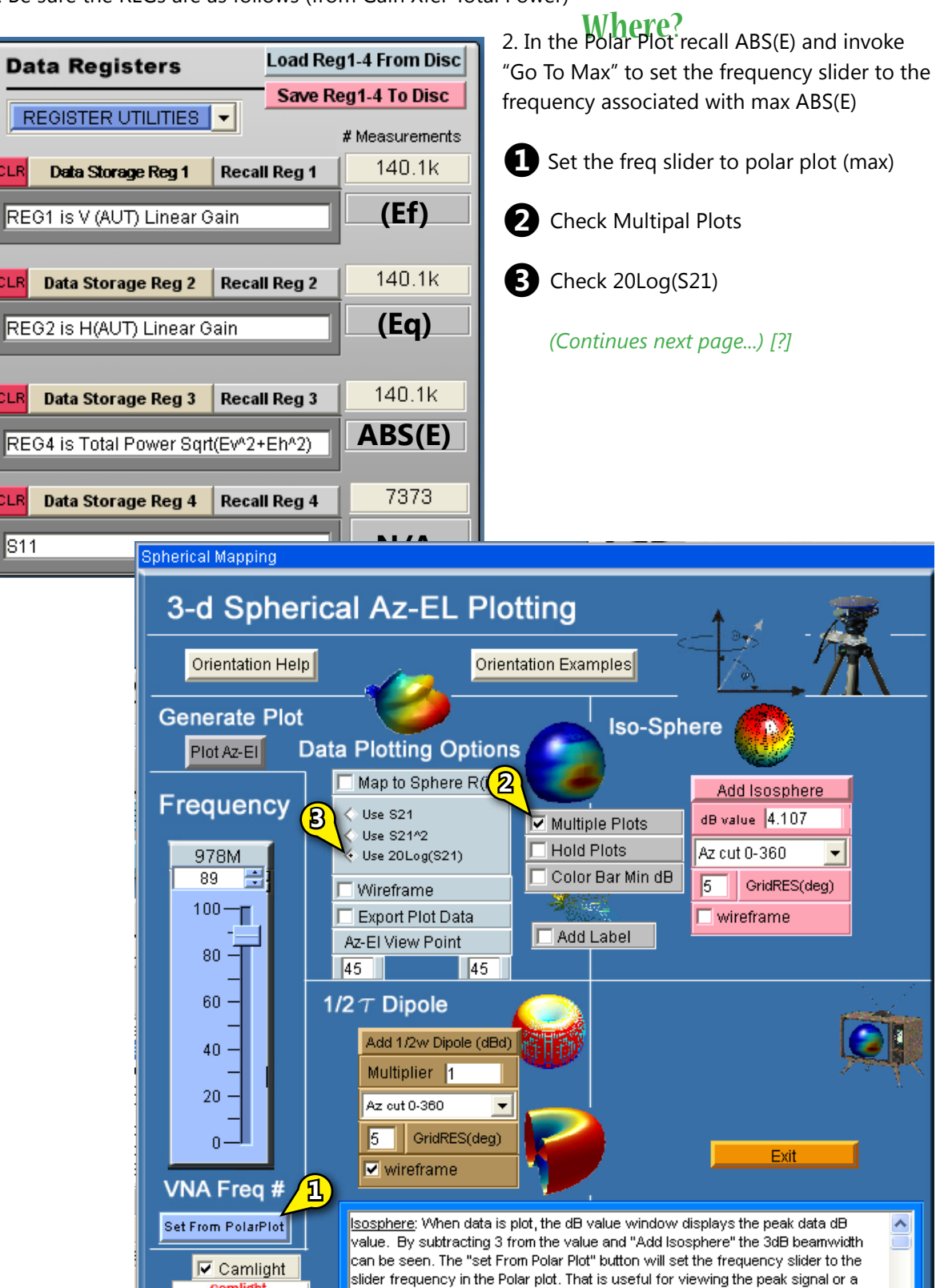

desired signal as detirmined in the Polar Plot.

IMPORTANT Mapping linear cordinates to spherical cordinates has some special considerations

- 1. Recall REG1, Plot (EF)
- 2. Recall REG2, Plot (EQ)
- 3. Recall REG3, Plot ABS(E)
- TIP: Plots can also be over laid by checking "Hold". "Wire" can be used to delineate plots.

**TIP:** By clicking wire or no wire multiple plots can be made more visible.

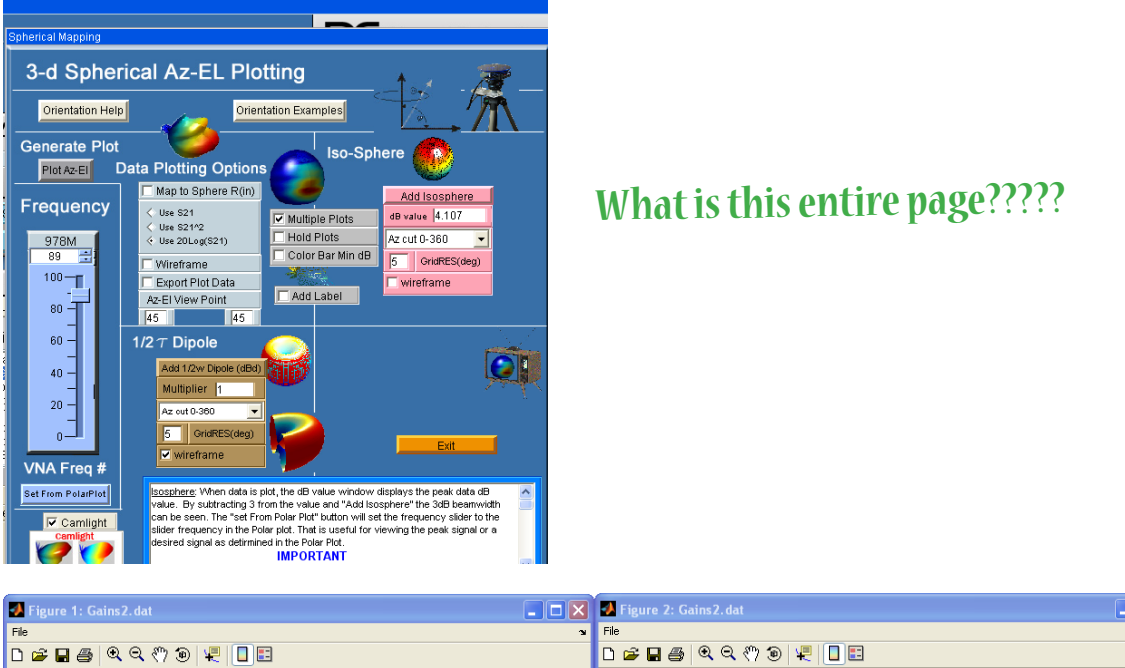

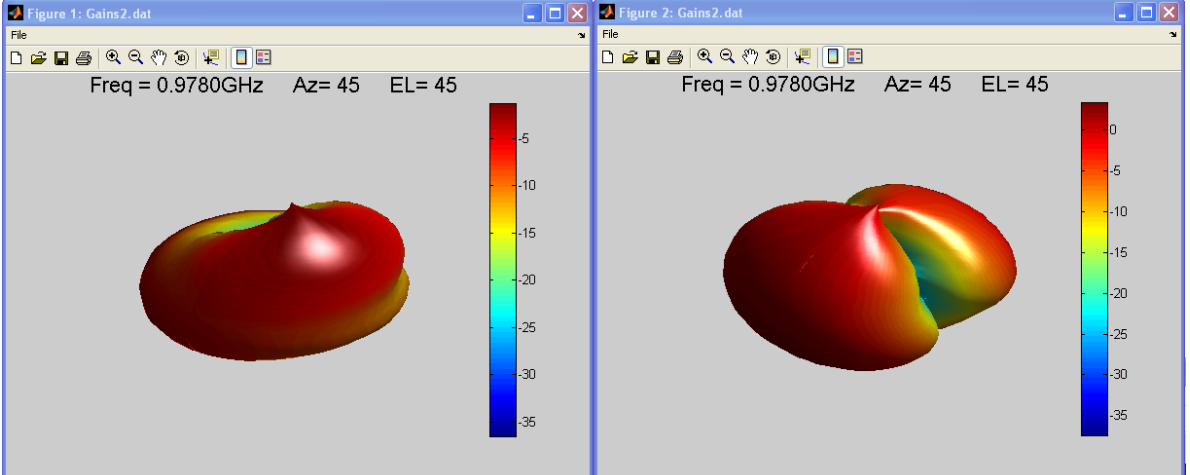

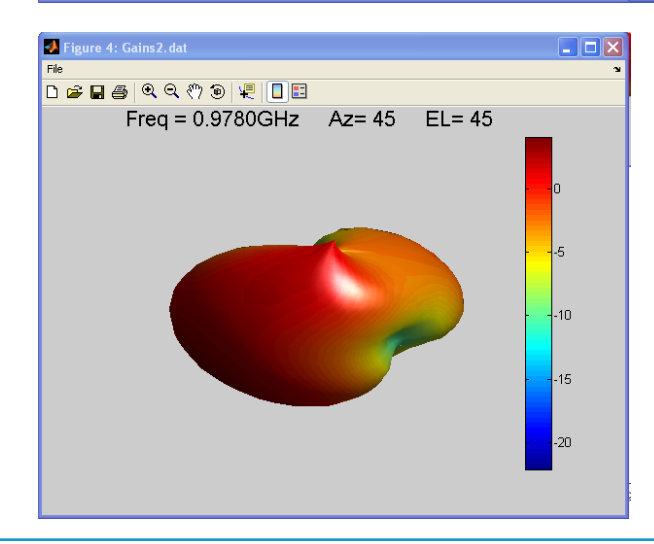

#### **Determine Spherical Areas Less Than 10db Down From Peak**

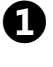

Spherical plotting displays the Max in the isotropic dB value. Subtract 10 and enter into window.

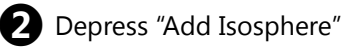

- Click "Plot Az-EL"
- 4 Us

Use rotation to view data

**5** By clicking wire or no wire multiple plots can be made more visible

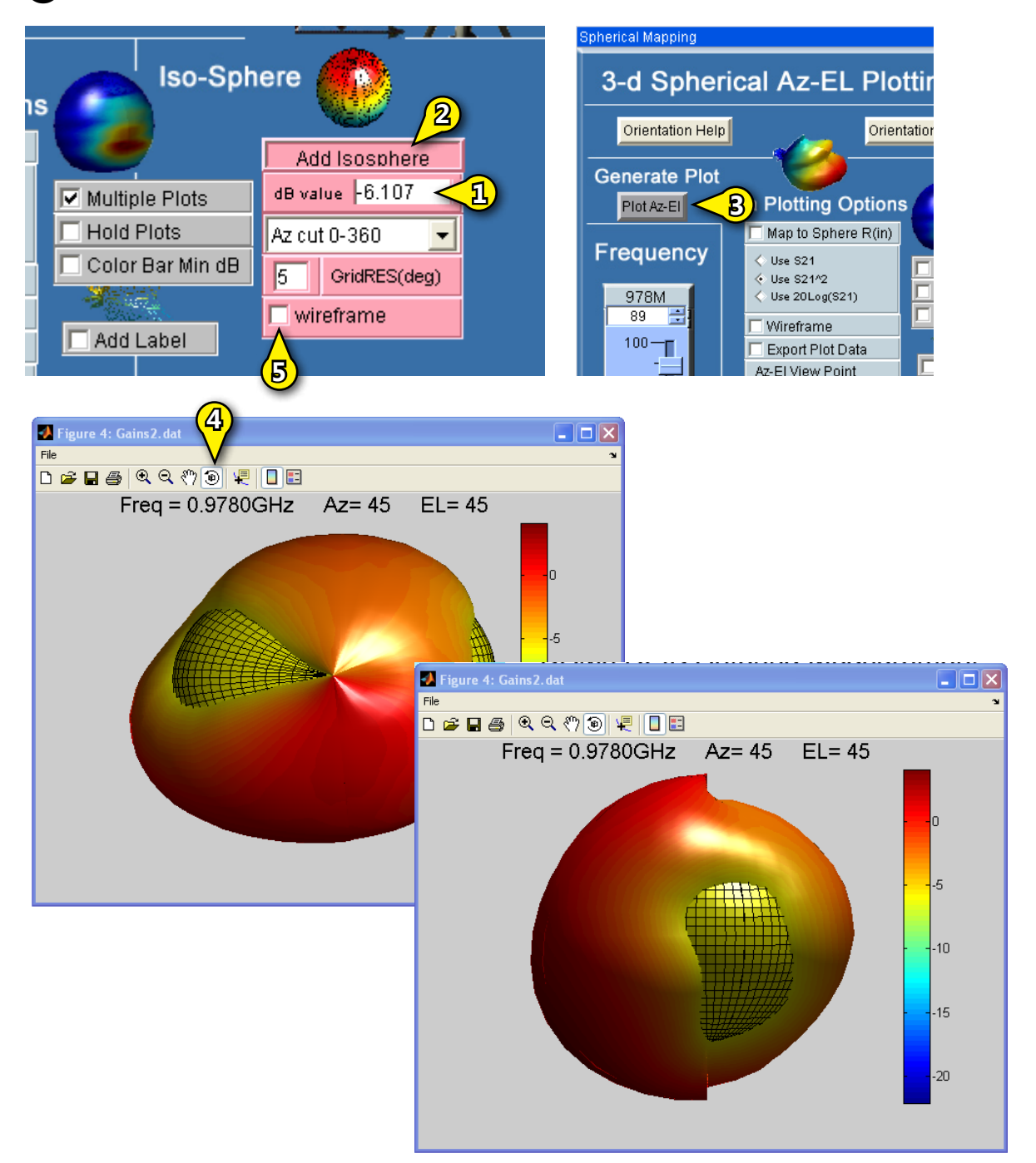

#### **Determine the Equivalent Number of Dipoles**

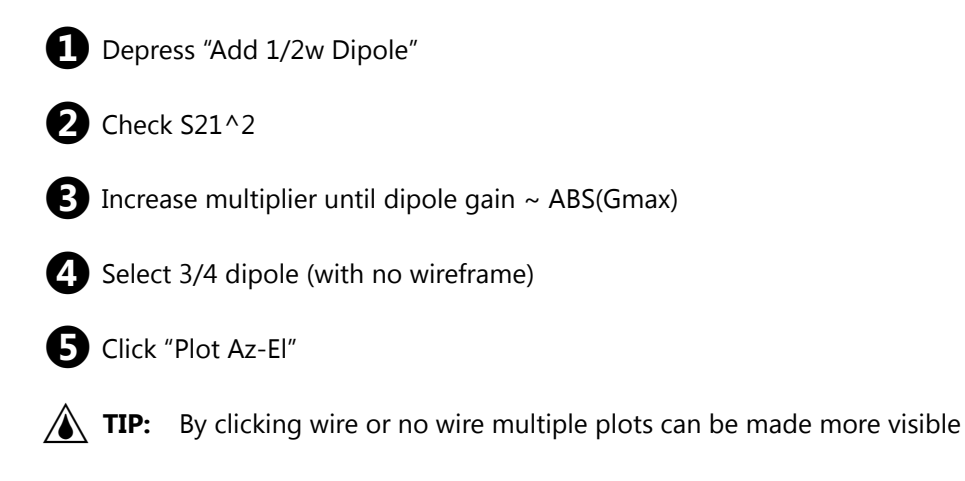

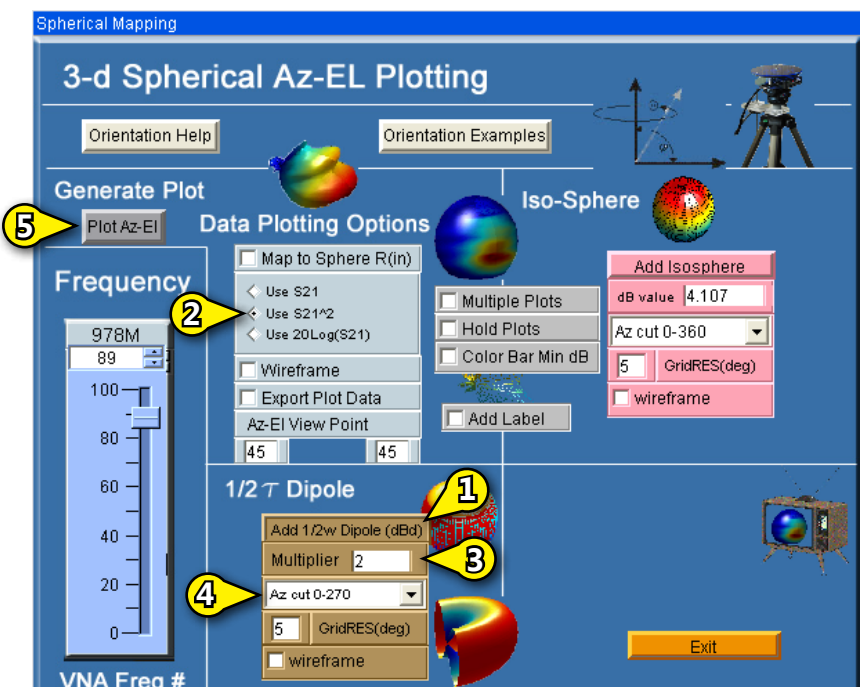

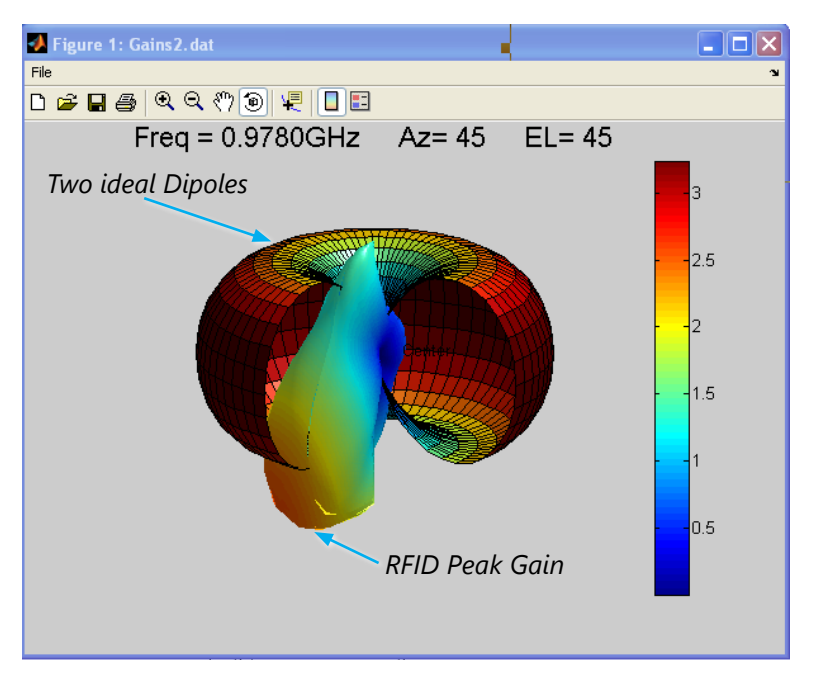

#### Determine the ABS(E)-3dB Compliance at 830MHz

- **1.** Recall the ABS(E) data REG3 How?
- 2 Check "Use 20Log(s21)
- Check "Multiple Plots"
- Set slider to 830MHz
- 5 Click "Plot Az-El" to plot spherical. (Peak gain should appear in the "Add Isosphere" window, as shown to right.[?])

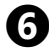

Press "Add Isosphere"

- 7. Subtract 3 from peak gain. May be performed in Add Isophere window, (see ). What?? Wrong number???
- 8. Click "Plot Az-El" (see 5)

**TIP:** Every spherical max is set in Isosphere window

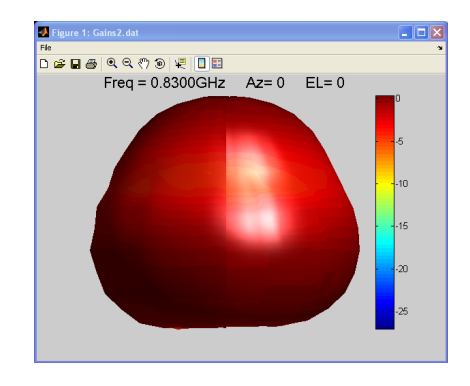

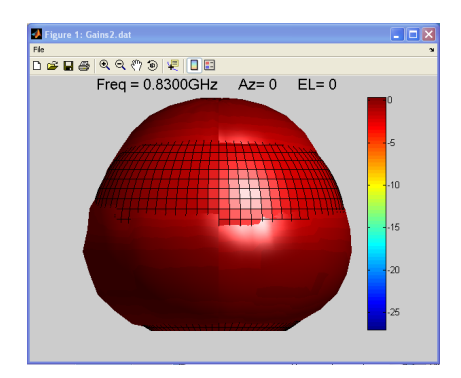

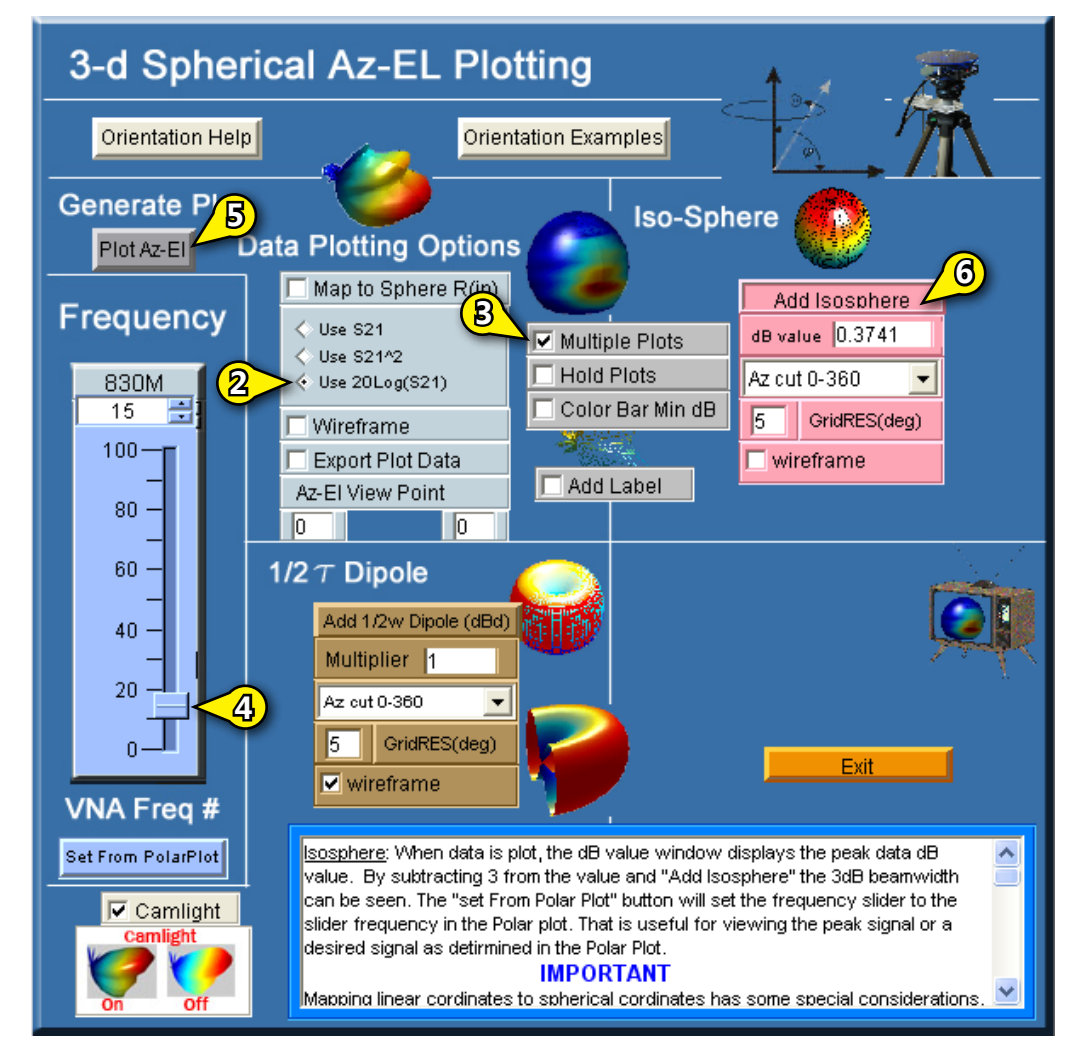

# Overlay G(theta) and G(phi) AzEL Gain at 930MHz

- **1.** Recall the GQ data from REG1 **How**?
- **2.** Invoke the AzEL 3d plot **How**?
- Click "To dB (20Log)"
- 4 Select "Az-EL"
- **5** Set frequency to 930MHz
- 6 Check "Wire Frame"
- Check "Hold Plot"
- 8 Plot the data
- **9.** Recall the GF data (REG2) **HOW**?
- Uncheck "Wire Frame" and plot the data once again, (see (3)).

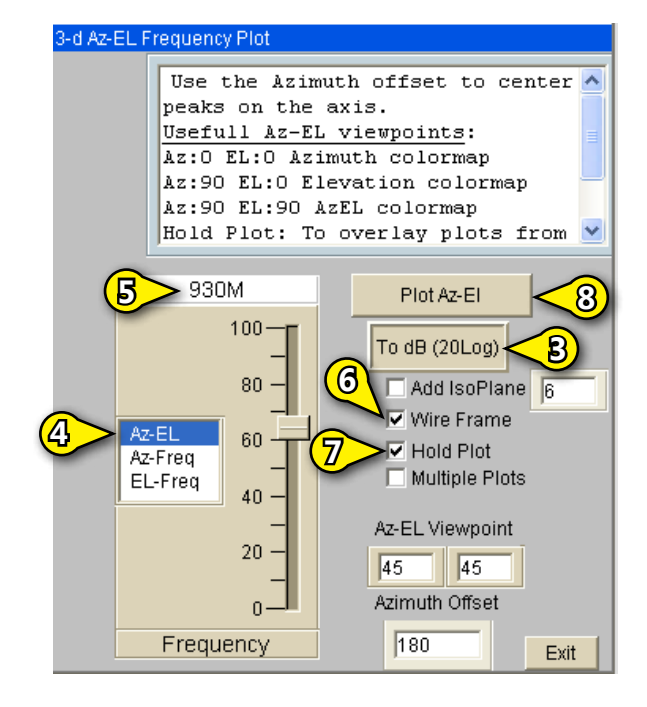

**TIP:** You can use "Add Isoplane" to determine spec limits and beam widths

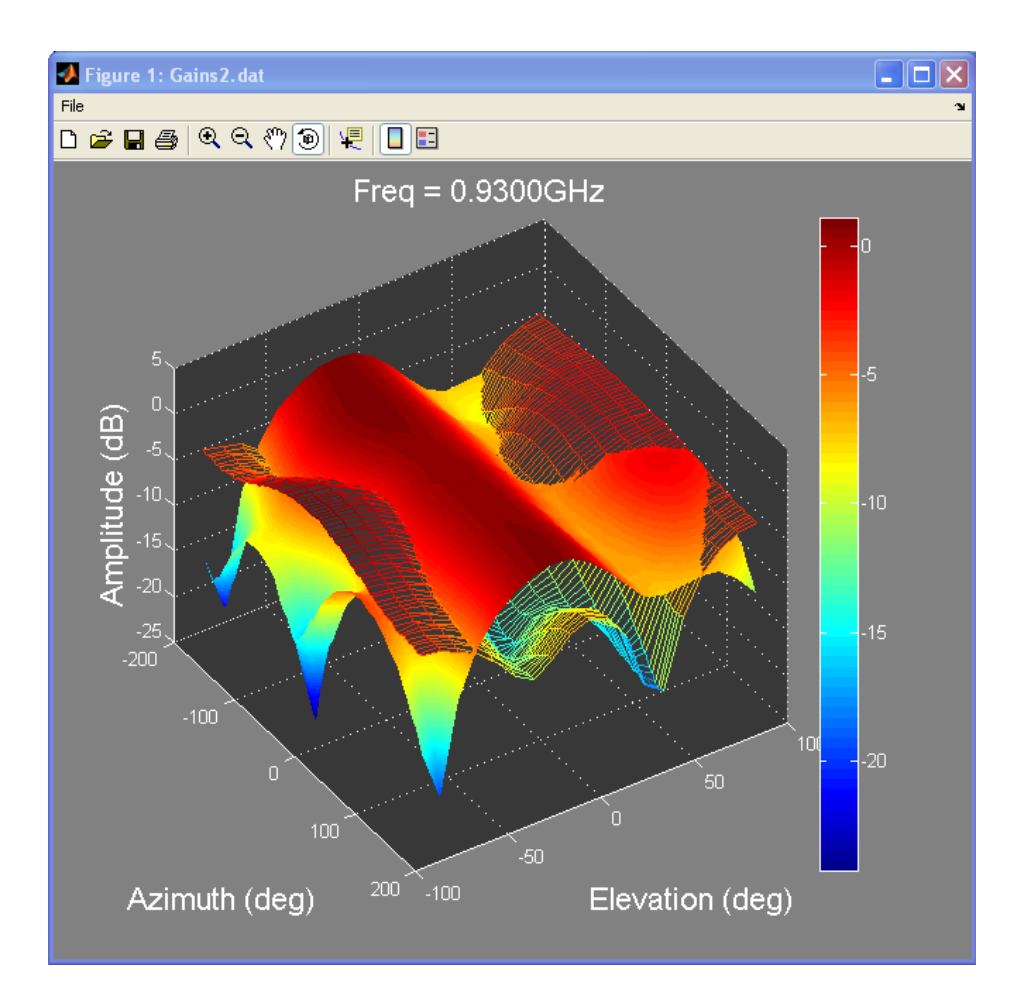

### Color Plot of Az vs EL at 930MHz

- 1. Make a color graph of the AzEL plane. How?
- 2. Select Az-EL
- 3. With the previous plot present, change the Viewpoint angle to Az=90 EL=90
- 4. Re-plot the data
- 5. Use the data reader to click on data values
- **TIP:** The slider will change depending on which plot is selected.

| 3-d Az-EL Frequency Plot |                                                                                                    |                                                                                                    |  |  |
|--------------------------|----------------------------------------------------------------------------------------------------|----------------------------------------------------------------------------------------------------|--|--|
|                          | Use the Azimuth offset to center<br>peaks on the axis.<br><u>Usefull Az-EL viewpoints</u> :<br>Az:0 EL:0 Azimuth colormap<br>Az:90 EL:0 Elevation colormap<br>Az:90 EL:90 AzEL colormap<br>Hold Plot: To overlay plots from |                                                                                                    |  |  |
| 2>                       | 930M<br>100<br>80<br>40<br>40<br>20<br>0<br>Frequency                                                                                                    | Plot Az-El<br>To dB (20Log)<br>Add IsoPlane<br>Wire Frame<br>Hold Plot<br>Multiple Plots<br>Az-EL Viewpoint<br>90<br>90<br>90<br>Exit |  |  |

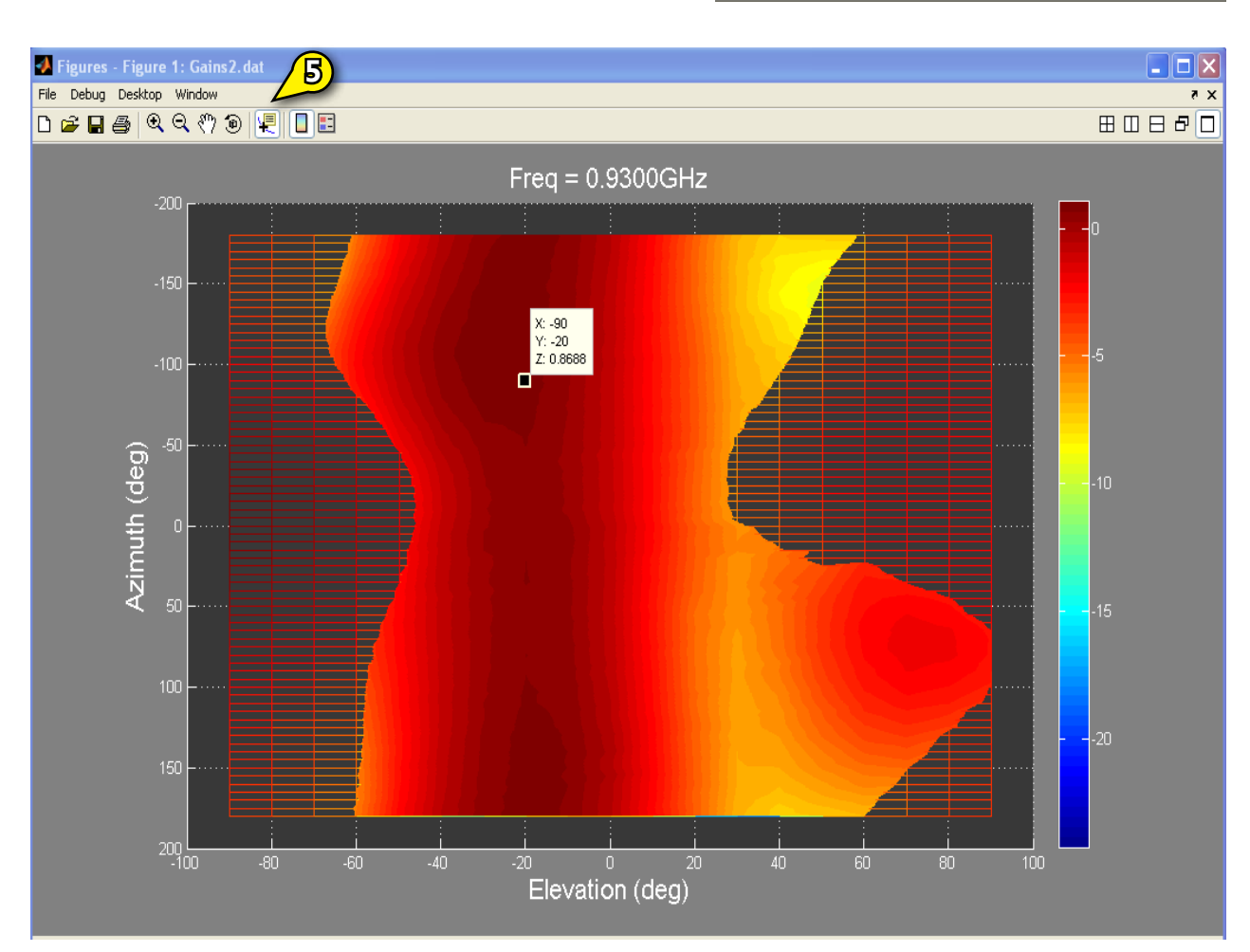